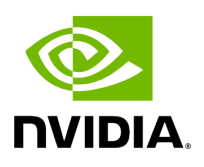

**Groups Window** 

The Groups window allows users to create new groups of devices and provides information about existing groups.

## i) Note

All predefined groups have Read permissions only, except Suppressed\_Devices to/from which the user is also able to add/remove members or devices.

## ) Note

The following predefined groups auto-populate upon UFM startup: Switches, 1U\_Switches, Modular\_Switches, Gateway\_Devices, and Hosts.

## To create a group of devices, do the following:

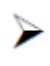

1. Click "New" under "Groups."

|           |          |                                       |   |                                                                         |             | All V + New Displayed Columns - | CSV -    |
|-----------|----------|---------------------------------------|---|-------------------------------------------------------------------------|-------------|---------------------------------|----------|
|           | Severity | Name 🕆                                |   | Description                                                             |             | Туре                            |          |
|           |          |                                       | 7 |                                                                         | 🗴   (Filter |                                 | <b>7</b> |
| Critical  |          | 1U Switches                           |   | Includes all 1U Switches that exist in the fabric                       |             | General                         |          |
| Critical  |          | Alarmed Devices                       |   | Devices with alarms                                                     |             | General                         |          |
| 🕑 Info    |          | Devices Pending FW Transceivers Reset |   | Includes all Devices that pending FW transceivers reset to active burne | ed          | General                         |          |
| 🕑 Info    |          | Gateway Devices                       |   | Includes all Gateway Devices that exist in the fabric                   |             | General                         |          |
| Minor     |          | Modular Switches                      |   | Includes all Modular Switches that exist in the fabric                  |             | General                         |          |
| 🕑 Info    |          | Routers                               |   | Includes all Router Devices that exist in the fabric                    |             | General                         |          |
| 😮 Warning |          | Servers                               |   | Includes all Hosts that exist in the fabric                             |             | General                         |          |
| 🕑 Info    |          | Servers With DPU                      |   | Includes all Devices that has DPU that exist in the fabric              |             | General                         |          |
| 🕑 Info    |          | Suppressed Devices                    |   | No event notifications issued                                           |             | General                         |          |
| Critical  |          | Switches                              |   | Includes all Switches that exist in the fabric                          |             | General                         |          |

Viewing 1-10 of 10 H ← → H 10 ♥

2. In the New Group wizard, fill in the required information under the General tab: Name (must be between 4-20 characters), Type (General/Rack/Port), and Description (optional), and click **Next**.

| New Group   |                   |           | × |
|-------------|-------------------|-----------|---|
| 1 General   |                   | 2 Members |   |
|             |                   | _         |   |
| Name        | Group Name        |           |   |
| Туре        | General 🗸         |           |   |
| Description | Group Description |           |   |
|             |                   |           |   |
|             |                   |           |   |
|             |                   |           |   |
|             |                   |           |   |
|             |                   |           |   |
|             |                   |           |   |
|             |                   |           |   |
|             |                   | Next      |   |
|             |                   |           |   |

3. Under Members tab, move the members of the new group from the **Available** list to the **Selected** list.

| vailable            |                    |     |    | Selected |                    |
|---------------------|--------------------|-----|----|----------|--------------------|
|                     |                    | 8 🗸 | >> |          | 10                 |
| Name ↑              | Guid               |     | >  | Name 🕆   | Guid               |
| Filter              | ♥ Filter           | 7   |    | Filter   | ∇ Filter           |
| mg-ib-apl002-gen1   | 0x0002c903001c5f50 |     | <  |          |                    |
| mg-ib-apl004-gen2   | 0x248a0703008fa15c |     | << |          |                    |
| mg-ib-apl009-gen2   | 0x248a0703003f18ba |     |    |          |                    |
| mg-ib-olg001-mgmt01 | 0x248a0703006e4890 |     |    |          |                    |
| amg-ib-sim001       | 0xf452140300188540 |     |    | Ne       | ) items were found |
| mg-ib-svr027        | 0x248a0703008fa280 |     |    |          |                    |
| amg-ib-svr030       | 0x98039b03008555a6 |     |    |          |                    |
| smg-ib-svr031       | 0x98039b0300671ec0 |     |    |          |                    |
|                     | Viewing 1-8 of 22  | ► N |    |          | Viewing 0-0 of 0   |

4. Click "Finish" and the new group will appear under the Groups window.

Group members details – port's hostname, port's GUID, and device's IP address – can be viewed when selecting the group from the list of all groups available.

|           |                                |                                    | <                         | Т | est1 - Members     |     |                                                                                          |   |                  |          |          |
|-----------|--------------------------------|------------------------------------|---------------------------|---|--------------------|-----|------------------------------------------------------------------------------------------|---|------------------|----------|----------|
|           |                                | All 🗸 + New                        | Displayed Columns + CSV + |   |                    |     |                                                                                          |   |                  | Displaye | d Column |
| Severity  | Name 🕆                         | Description                        | Type                      |   | Name 🕆             |     | GUID                                                                                     |   |                  | IP       |          |
| ▽         | Elter                          | Filter 🗸 🗸                         | (Filter 🔽 🗸               |   |                    | 710 |                                                                                          | 7 |                  |          |          |
| Critical  | 1U Switches                    | Includes all 1U Switches that exi  | General                   | - | smg-ib-apl009-gen2 | 0x  | (248a0703003f18ba                                                                        |   | 0.0.0.0          |          |          |
| Critical  | Alarmed Devices                | Devices with alarms                | General                   |   | smg-ib-apl021-gen3 | 0x  | <b8599f03005681a0< td=""><td></td><td>0.0.0.0</td><td></td><td></td></b8599f03005681a0<> |   | 0.0.0.0          |          |          |
| 🕑 Info    | Devices Pending FW Transceiver | Includes all Devices that pendin   | General                   |   | smg-ib-apl022-gen3 | 0x  | (98039503009fcdee                                                                        |   | 0.0.0.0          |          |          |
| 🕑 Info    | Gateway Devices                | Includes all Gateway Devices tha   | General                   |   |                    |     |                                                                                          |   |                  |          |          |
| Minor     | Modular Switches               | Includes all Modular Switches th   | General                   |   |                    |     |                                                                                          |   |                  |          |          |
| 🕗 Info    | Routers                        | Includes all Router Devices that   | General                   |   |                    |     |                                                                                          | V | liewing 1-3 of 3 | H 4 >    | н        |
| 🚱 Warning | Servers                        | Includes all Hosts that exist in t | General                   |   |                    |     |                                                                                          |   |                  |          |          |
| 🕑 Info    | Servers With DPU               | Includes all Devices that has DP   | General                   |   |                    |     |                                                                                          |   |                  |          |          |
| 🕗 Info    | Suppressed Devices             | No event notifications issued      | General                   |   |                    |     |                                                                                          |   |                  |          |          |
| Critical  | Switches                       | Includes all Switches that exist i | General                   |   |                    |     |                                                                                          |   |                  |          |          |
| Warning   | Test1                          | N/A                                | General                   |   |                    |     |                                                                                          |   |                  |          |          |
|           |                                | Viewing 1                          | 11 of 11 H ← → H 25 ♥     |   |                    |     |                                                                                          |   |                  |          |          |

## **Group Actions**

Right-clicking a group enables performing the following actions:

- Edit groups can be modified either by editing the group description under General tab, or substituting group members under Members tab
- **Delete** existing groups can be deleted from the list
- **Remove All Members** all members of an existing group can be removed at once
- **Collect System Dump** sysdump may be generated for all members of an existing group

The user can filter group by type (General, Rack, Super Switch and Port)

|          |                                       |                                  | All 🗸              | + New I | Displayed Columns 👻 C |  |  |
|----------|---------------------------------------|----------------------------------|--------------------|---------|-----------------------|--|--|
| Severity | Name 🕆                                | Description                      | General            | Туре    |                       |  |  |
| ) ⊽      | (Filter) 5                            | •   (Fitter                      | SuperSwitch        |         |                       |  |  |
| Minor    | 1U Switches                           | Includes all 1U Switches that    | Port               |         | General               |  |  |
| Minor    | Alarmed Devices                       | Devices with alarms              |                    |         | General               |  |  |
| Minor    | Devices Pending FW Transceivers Reset | Includes all Devices that pend   | ling FW transce    |         | General               |  |  |
| Info     | Gateway Devices                       | Includes all Gateway Devices     | that exist in the  |         | General               |  |  |
| Info     | Modular Switches                      | Includes all Modular Switches    | s that exist in th |         | General               |  |  |
| Info     | Routers                               | Includes all Router Devices th   | at exist in the f  |         | General               |  |  |
| Minor    | Servers                               | Includes all Hosts that exist in | the fabric         |         | General               |  |  |
| Info     | Servers With DPU                      | Includes all Devices that has I  | DPU that exist i   |         | General               |  |  |
| Info     | Suppressed Devices                    | No event notifications issued    |                    |         | General               |  |  |
| Minor    | Switches                              | Includes all Switches that exis  | st in the fabric   |         | General               |  |  |

Copyright 2024. PDF Generated on 06/06/2024